## リビジョンの公開

リビジョンの公開方法をご説明いたします。

ユーザーダッシュボードから、「ウェブサイト」→「一覧」→「ウェブサイト名」→「サイト名」を順にクリックしてください。 次に、「WEBページー覧」(①) →「ウェブページ」(②) →「一覧」(③) を順にクリックしてください。 すべてのウェブページ(ウェブページー覧) 画面が開きます

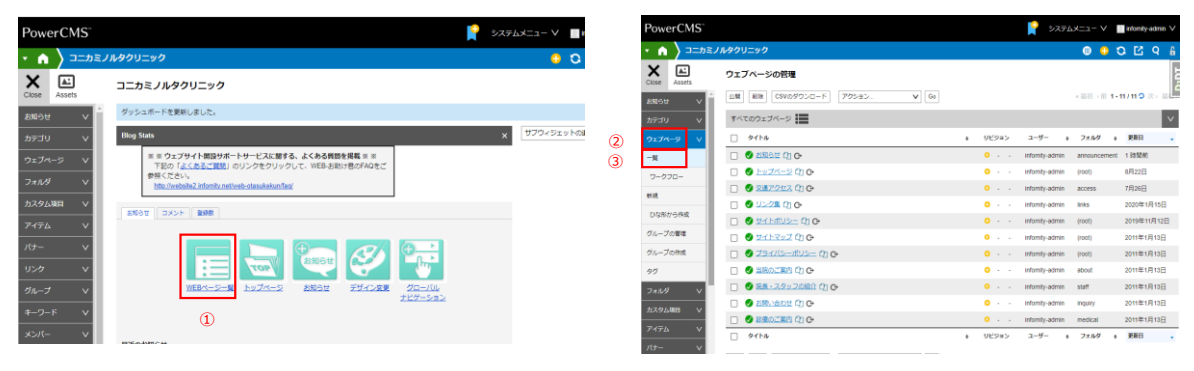

ワークフローを選択します。 リビジョンの管理画面に遷移します。

復元欄にある「→(矢印)」(⑤)をクリックしてください。

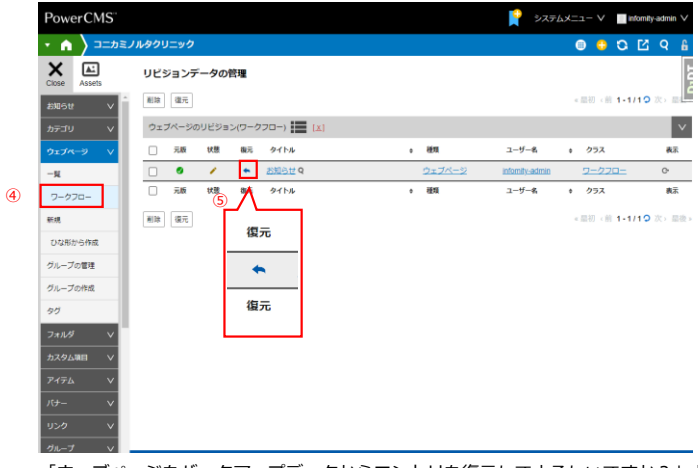

「ウェブページをバックアップデータからエントリを復元してよろしいですか?」とたずねる画面が表示されますので、「OK」(⑥)をクリックしてください。

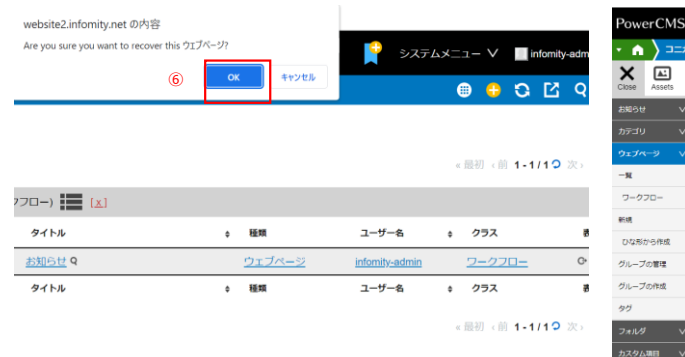

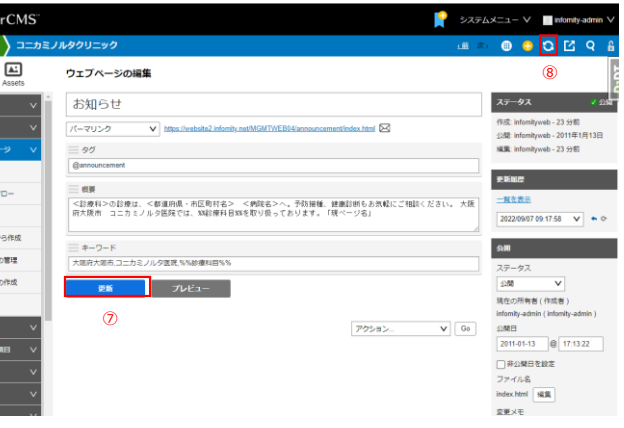

ウェブページの編集画面が開きます。 内容を確認してください。 問題がなければ、「保存」(⑦)をクリックして 保存してから、「サイトを再構築」(⑧)を クリックし、再構築を行ってください。 再構築の終了後、リビジョンが公開されます。